## GDEW1248Z95 图片制作及取模说明

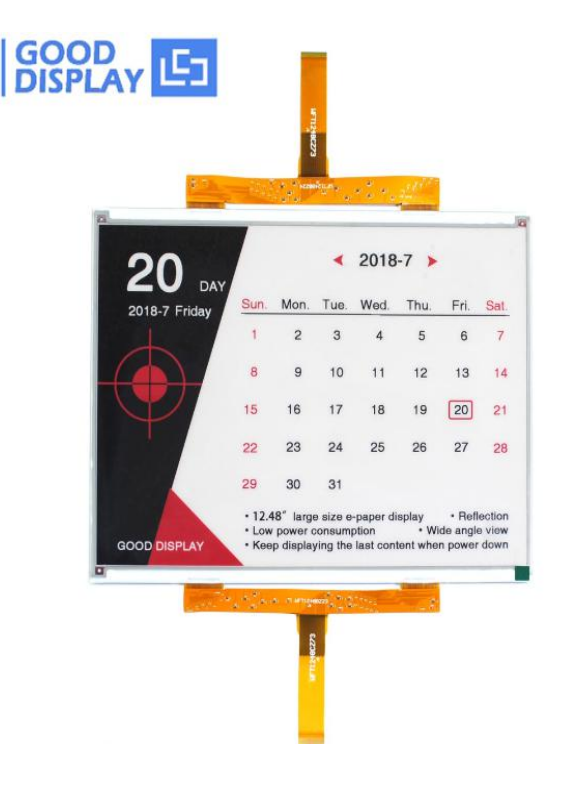

图1

以实现图一效果为例,简要介绍图片制作和取模。

类似这种黑白红三色的墨水屏,需要做两张图片,黑白一张,红色一张。

## 一、 图片制作

该款屏不支持灰度,在制作图片的时候,需要做成 1304x984 分辨率的纯黑 白图片,需要显示黑色的内容做成黑色,不显示的内容做成白色,保存成.bmp 或 者.jpg 文件。

**二、 取模:** 取模可以采用 zimo221 软件,压缩包里面有。取模参数设置界面 设置如下;

## 1、黑白图片

(1) 打开 zimo221, 调入需要取模的黑白图片如图 2;

(2) 进行参数设置(其它选项)选择横向取模如图3;

(3) 取模方式选择 c51 方式如图 4(出现程序未响应'图 5'为正常现象,是 程序正在处理图片数组等待即可);

(4) 复制"点阵生成区"代码把文件".C"中的 Ap\_29demo.h 黑白图片对应数 组替换。

## 2、红色图片

(1) 新建图像然后取消, 调入需要取模的红色图片如图 2;

(2) 取模方式选择 c51 方式如图 4;

(3) 复制"点阵生成区"代码把文件".C"中的 Ap\_29demo.h 红色图片对应数 组替换;

| ◆ 基本操作        |                                    |                  |            |   |
|---------------|------------------------------------|------------------|------------|---|
| 新建图像          | 🗊 ग्रम                             |                  |            | × |
|               | 查找范围(I): 🔰 984x1304 GDEW1248Z95(三色 | ) 🚽 🗧 🖻 🛨 🔽      | (1304x984) |   |
| 打了图像团标        | 名称                                 | 修改日期             |            |   |
|               | PSD 🔒                              | 2018/8/21 16:2.  |            |   |
| <u>你</u> 去你粉根 | a 12.48.bmp                        | 2018/8/22 9:09   |            |   |
|               | ■ 984x1304 GDEW1248Z95 (1).bmp     | 2018/7/30 9:14   | (None)     |   |
| <b>1</b>      | < III                              | 2016/7/30 5:08 + |            |   |
| 保存图像          | 文件名 (W): 12.48.bmp                 | 打开 (0)           | 2          |   |
| ×!            | 文件类型(T): Bitmaps (*. bmp, *. ico)  | ■ 取消             | T          |   |
| 清除所有          |                                    |                  |            |   |
|               |                                    |                  |            | • |
|               | ↓ 文字输入区 点阵生成区 ↓ 简介 ↓               | *                |            |   |
|               |                                    |                  |            |   |
| ◆ 取模方式        |                                    |                  |            |   |
| ◆ 修改图像        |                                    |                  |            |   |
| ◆ 模拟动画        |                                    |                  |            |   |
| 🔷 参数设置        |                                    |                  |            | - |
|               |                                    |                  |            |   |

图 2

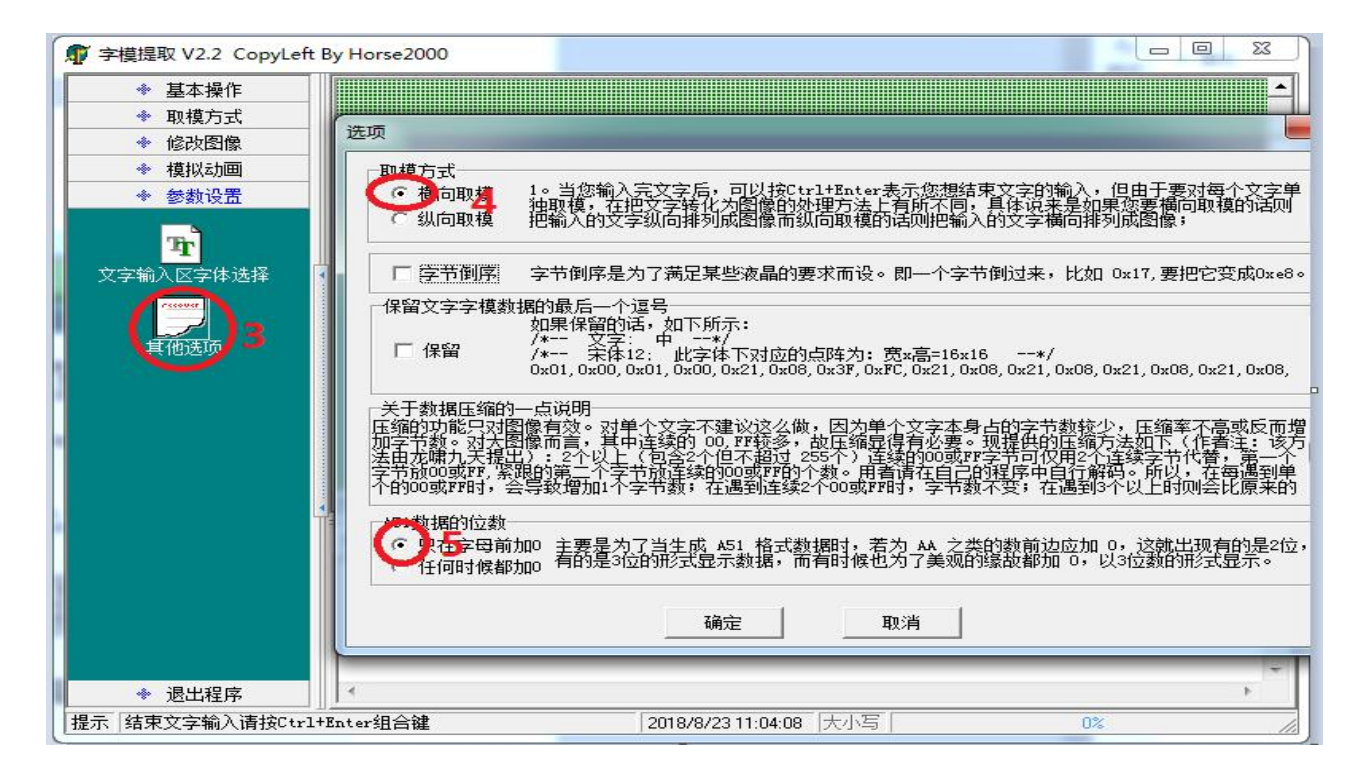

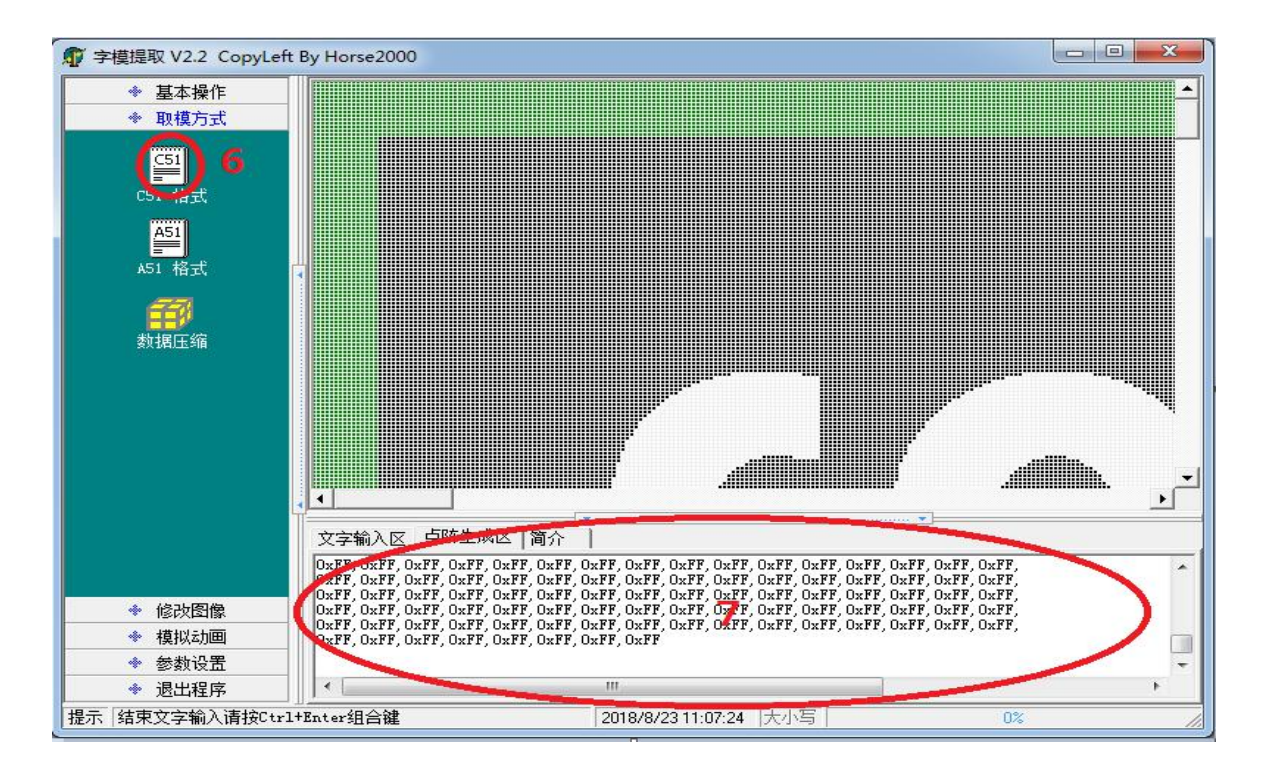

图 4

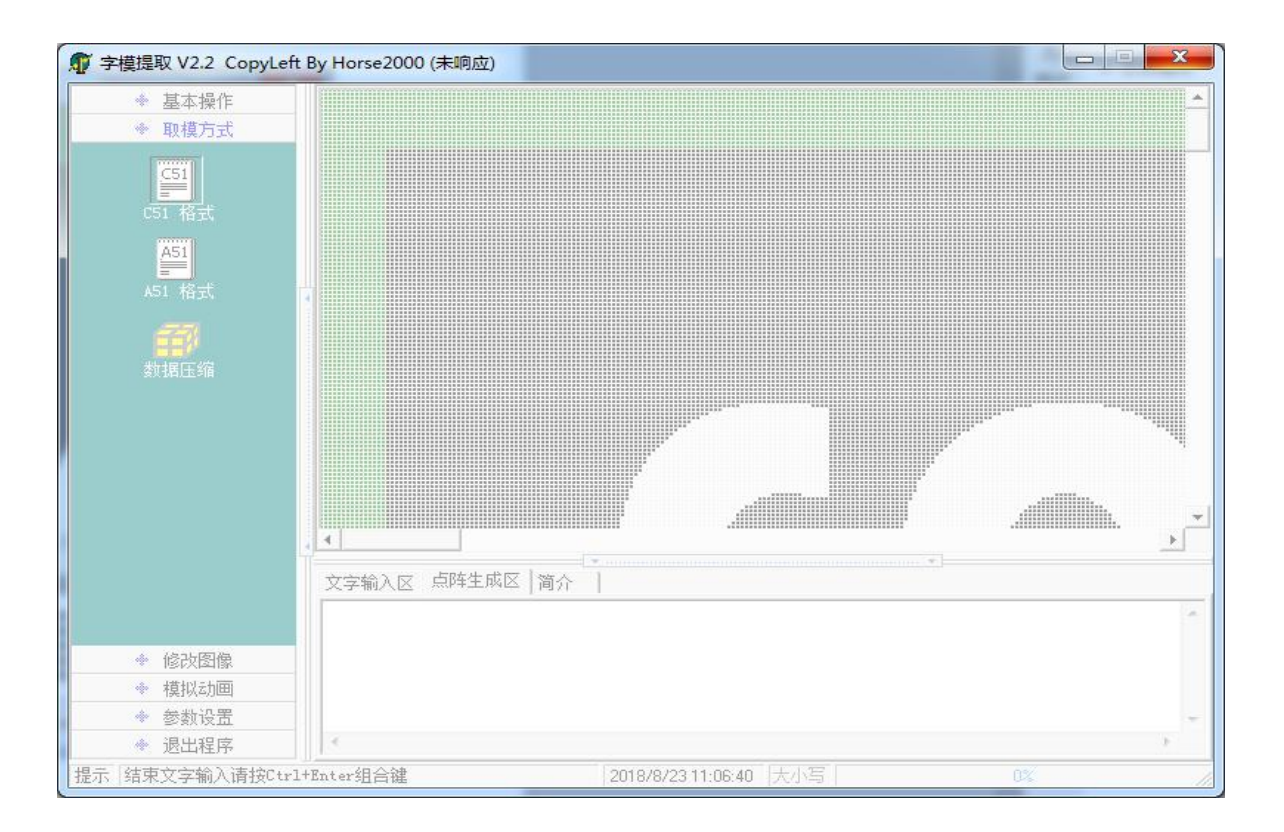